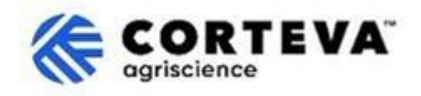

## 如何修改问卷答复

## 1. 简介

Corteva 目前在北美、EMEA(欧洲、中东及非洲)及拉丁美洲的作物保护业务中,已实施 Corteva 新供应商注册流程 与 Corteva 现有供应商注册流程。自 2025 年 7 月起,这些流程也将适用于亚太地区 (APAC)的作物保护业务。

通过这些流程, Corteva 与供应商将通过 SAP Business Network 建立连接,具体包括:

- 通过网络以电子方式,交换采购订单、订单确认、预发货通知等业务文件(即 SAP Business Network 交易关系)。
- 交换问卷、收集资质证书、允许您访问/更正供应商数据,或参与采购寻源活动(即 SAP Business Network 战略关系)。

通过 SAP Business Network 分享的所有信息,仅对您和 Corteva 可见。您可以随时访问、更正或更新该 信息。本文件将为您介绍如何进行上述操作。

如需了解更多关于 Corteva 使用 SAP Business Network 的信息,您可以访问我们的 Ariba 供应商信息门 户: <u>https://support.ariba.com/Corteva</u>。

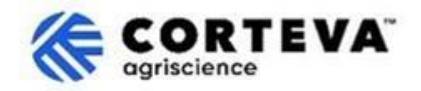

## 2. 访问 SAP Business Network

如需访问您曾提交给 Corteva 的信息,请使用您的已注册的账号及密码登录 SAP Business Network。

登录后,请导航至 Ariba 提案与问卷(Proposals and Questionnaires )标签页:

| SAP  | Business Network   Standard      | Get enterprise account                |                                                                                                    |
|------|----------------------------------|---------------------------------------|----------------------------------------------------------------------------------------------------|
| Home | SAP Business Network             | Workbench Orders v Fulfillment v Inve | oices • Payments •                                                                                              |
| -    | Ariba Proposals & Questionnaires |                                       | in and in a second second second second second second second second second second second second second second s |
|      | Ariba Contract Management        | Leads                                 | In Location                                                                                                    |
|      |                                  |                                       | CHARLE PART                                                                                                    |

在该标签页中,您将看到所有由您已完成或待完成的 Corteva 问卷。如果您也与其他客户通过 SAP Business Network 合作,请确认您当前处于 Corteva 的 Ariba 提案与问卷页面。

| Ariba Proposals and Questionnaires                             | Standard Account Get enterprise account                                                                               |                                                        |                                     |                                    |                |            |
|----------------------------------------------------------------|----------------------------------------------------------------------------------------------------|--------------------------------------------------------|-------------------------------------|------------------------------------|----------------|------------|
| CORTEVA                                                        |                                                                                                    |                                                        |                                     |                                    |                |            |
| Corteva Requested Profile                                      | Welcome to the <b>Ariba Spend Management</b> site. This<br>Ariba, Inc. administers this site in an effort to ensure r | site assists in identifying world<br>market integrity. | class suppliers who are market lead | ers in quality, service, and cost. |                | EVA.       |
| All required customer requested fields have<br>been completed. |                                                                                                    |                                                        |                                     |                                    |                |            |
| View customer requested fields >                               | Home                                                                                                    |                                                        |                                     |                                    |                |            |
|                                                                | Registration Questionnaires                                                                                           |                                                        |                                     |                                    |                |            |
| Public Profile Completeness                                    | Title                                                                                                    |                                                        | ID                                  |                                    | End Time 🏼     |            |
| 40%                                                            | ▼ Status: Open (1)                                                                                                    |                                                        |                                     |                                    |                |            |
| Enter a short description to reach 50% >                       | Supplier Registration Questionnaire                                                                                   |                                                        | Doc14851583                         | 65                                 | 3/27/6108 2:20 | PM         |
| There are no matched postings.                                 | Qualification Questionnaires                                                                                          |                                                        |                                     |                                    |                |            |
|                                                                | Title                                                                                                    | ID                                                     | End Time ↓                          | Commodity                          |                |            |
|                                                                | ▼ Status: Open (1)                                                                                                    |                                                        |                                     |                                    |                |            |
|                                                                | Supplier qualification questionnaire                                                                                  | Doc1562820884                                          | 5/23/2025 3:26 PM                   | Chemicals including Bio C          | View more      |            |
|                                                                | Questionnaires                                                                                                    |                                                        |                                     |                                    |                |            |
|                                                                | Title                                                                                                    |                                                        | ID                                  | End Time                           | 4              | Commodity  |
|                                                                | ▼ Status: Open (1)                                                                                                    |                                                        |                                     |                                    |                |            |
|                                                                | Code Of Conduct Affirmation Questionnaire Questionnaire                                                               | e                                                      | Doc1562963                          | 923 6/7/2025                       | 3:28 PM        | (no value) |

如需更新您之前提交的信息,您需要打开您原先提交的问卷。例如:如果您需要更新银行信息,请在 "注册问卷(Registration Questionnaires)"分类下找到名为"新供应商注册问卷(Supplier Registration Questionnaire)"或"现有供应商注册问卷(Legacy Supplier Registration Questionnaire)"的问卷。

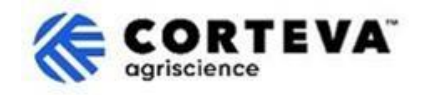

1

若要编辑已提交的问卷,请点击页面顶部的"修改答复(Revise Response)",使问卷内容变为可编辑 状态:

|                           |                                                                                                    |                  | Revise Response | (i) |
|---------------------------|----------------------------------------------------------------------------------------------------|------------------|-----------------|-----|
| ▼ Event Contents          | All Content                                                                                                    |                  |                 |     |
| All Content               |                                                                                                    |                  |                 |     |
|                           | Name 1                                                                                                    |                  |                 |     |
| 2 Company Profile         | 1 Please complete the form in English/Latin alphabet unless local language<br>is required for that specific question                                                                                                  |                  |                 |     |
| 3 TAX Information         | If you have any questions about the registration questionnaire or have any login issues,<br>please contact supplier.management.slp@cortexa.com for NA & EMEA<br>and supplier.management.slp@cortexa.com for NA & EMEA |                  |                 |     |
| 4 Bank Information        | and supplier_enablement_apac@corteva.com for APAC region<br>mentioning your Company name for immediate assistance.                                                                                                    |                  |                 |     |
| 6 Diversity and<br>Sustai | ▼ 2 Company Profile                                                                                                    |                  |                 |     |
| 7 Quality Compliance      | 2.1 Full Legal Name of Submitting Company (Latin alphabet)                                                                                                    | COMPANY ABC LTD. |                 |     |
| 7 Quality Compliance      | 2.2 Is this an organization or an individual? (i)                                                                                                    | Organization     |                 |     |
| 8 Code of Conduct         | 4                                                                                                    |                  |                 |     |

接下来,你可以修改问卷,并根据需要,修改任何不正确或已过时的信息。

修改完成后,请点击"提交完整答复(Submit Entire Response)",将问卷提交至 Corteva。如有必填项 未填写,系统将提示您进行修正。

您也可以使用 "另存为草稿(Save as draft)" 功能,保存问卷但暂不提交。

| Submit Entire Despense | Save draft | Compose Message | Excel Import |
|------------------------|------------|-----------------|--------------|
| Submit Entire Response | Save drait | Compose Message | Excertimport |

## 3. 文件管理

| 文件版本   | 1.0                                                                                            |  |
|--------|------------------------------------------------------------------------------------------------|--|
| 最新修改日期 | 2025 年 5 月 19 日                                                                                |  |
| 联系方式   | 如对本文件内容有任何疑问, <u>Corteva SAP Ariba</u> 供应商信息 <u>门户</u> ,选择 "支<br>持"来联系 Corteva 采购团队。           |  |
| 文件所有者  | 本文件归 Corteva 采购部所有。<br>未经 Corteva 事先同意,不得以任何形式或通过任何手段(电子、机械、<br>影印、重新编码或其他方式)复制、存储或传播本文件的任何部分。 |  |